# TLX MultiCapture DWS System

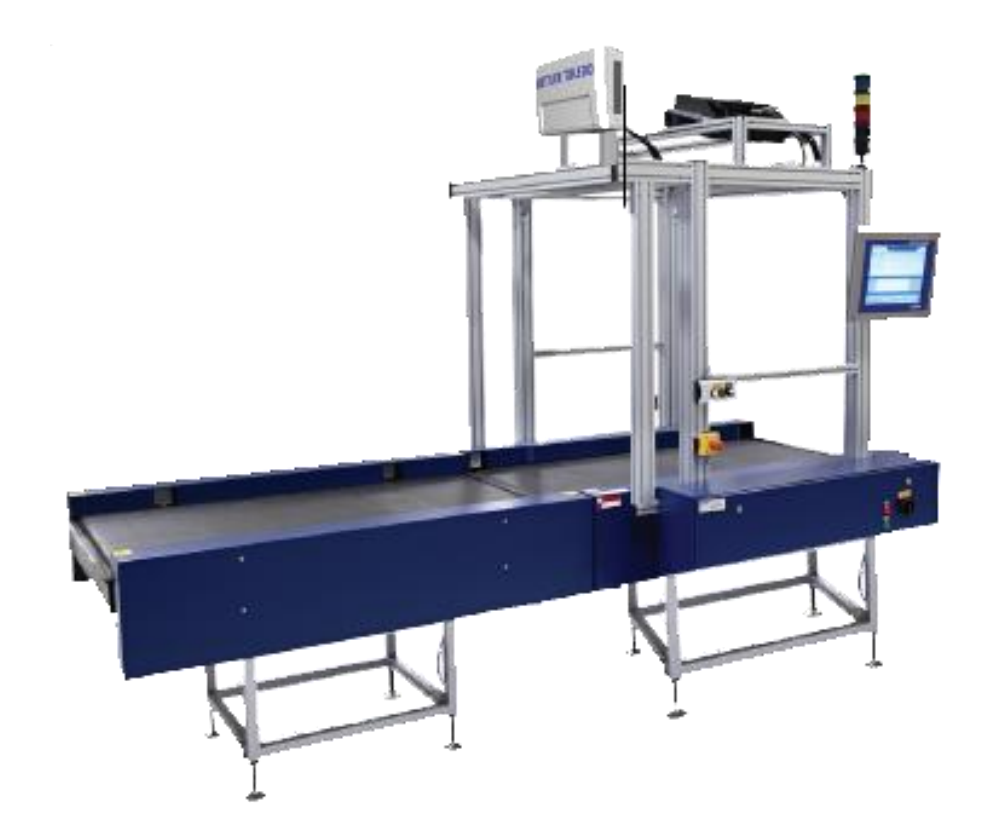

# Quick Guide

# **TLX MultiCapture Quick Guide**

# **Table of Contents**

| 1.      | Safety Instructions                                               | 2  |
|---------|-------------------------------------------------------------------|----|
|         | Conveyor Belt Operating Safety Guidelines                         | 2  |
|         | Electrical Safety                                                 | 2  |
|         | Laser Safety                                                      | 3  |
|         | The Dimensioner and the Barcode readers operate using laser beams | 3  |
|         | The following recommendations apply concerning laser safety:      | 3  |
|         | Electrostatic Precautions                                         | 3  |
| 2.      | Specifications and Configurations                                 |    |
|         | General Information                                               | 3  |
|         | Technical Specifications                                          | 4  |
| 3.      | Operating Instructions                                            | 5  |
|         |                                                                   | 5  |
|         | TLX Standard with two conveyor belts                              | 5  |
| 4.      | Diagnostics and Maintenance                                       |    |
|         | Status and error codes                                            | 8  |
| Error m | nessages & Corrective actions                                     | 11 |
|         | TLX Standard with tree conveyor belts                             | 14 |
| 5.      | Diagnostics and Maintenance                                       | 17 |
|         | Status and error codes                                            | 17 |
| Error m | nessages & Corrective actions                                     | 20 |

1

# 1. Safety Instructions

#### **Conveyor Belt Operating Safety Guidelines**

Major safety concerns associated with conveyor belts include:

- Becoming trapped in and being crushed by the conveyor belt
- Being struck by objects falling from a conveyor

To reduce the potential for injury, workers must:

- Not wear loose clothing or jewellery at or near the conveyor
- Not put their hands on or reach for objects on a moving conveyor belt
- Not work or store material under the unguarded conveyor belt
- Not walk on the conveyor belt unless the power supply is locked and tagged out.

Before operating a conveyor the worker must be familiar with:

- How to use and the location of all controls and emergency stop devices.
- The location of the lock out point and how to lock out the conveyor
- The load limits
- All actual and potential hazards related to the conveyor

Before operating the conveyor belt, the first time on a shift, the worker must confirm that:

- The loading/unloading areas are free of slip and trip hazards
- Emergency stop(s) and all other controls are functioning properly
- No one is working under the conveyor belt.
- No one is working within the fall zone beside the conveyor belt
- The conveyor belt is free of tears or material caught between the belt and the rollers

While operating the conveyor belt the worker will:

- Remain within reaching distance of an emergency stop control.
- Be aware of how the load is moving
- Be concerned about potential bottle necks and take appropriate actions
- Be aware of other workers who may move into the fall/risk zone
- Be aware of and comply with the load capacity

The weigh cells of the scale belt are a very sensitive precision measuring instrument and must therefore be handled with care:

- Shocks, jamming, or objects falling on the scale belt conveyor must be avoided.
- Never put tools on the weighing belt conveyor.

#### **Electrical Safety**

To avoid electric shock the following recommendations should be observed:

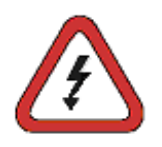

- Only a qualified electrician may work on electric systems, components or process materials and must supervise the staff; and the electrical engineering rules and accident prevention regulations must be observed!
- The electric parts of the machine/system must be regularly inspected and thoroughly checked. Any faults e.g. loose connections or charred cables must be cleared immediately. Do not operate unsafe equipment!

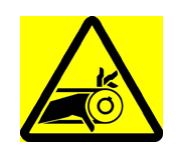

#### Laser Safety

The Dimensioner and the Barcode readers operate using laser beams. The following recommendations apply concerning laser safety:

- Avoid direct viewing into the laser beam unless absolutely necessary (general recommendation that also applies for Class 1 lasers). If direct viewing is necessary, reduce the exposure time to a minimum and do the viewing at maximum possible distance.
- Do not intercept the laser beam with a mirror or any other reflective material or optical components.

#### **Electrostatic Precautions**

The TLX components contain electrostatic sensitive components and must be handled with care. The following recommendations apply concerning electrostatic safety:

- Only a qualified electrician may work on electric systems, components or process materials and must supervise the staff; and the electrical engineering rules and accident prevention regulations must be observed!
- Only trained/Mettler Toledo qualified technicians may remove covers on system components.
- Electromagnetic environment class E2: This class applies to automatic checkweighers used in locations with electromagnetic disturbances corresponding to those likely to be found in other industrial buildings.

## 2. Specifications and Configurations

#### **General Information**

TLX can be delivered in different configurations, the below alternatives are the most used:

- Two belt system: First belt for product separation, second belt for measuring and merging of data from weight, dimensioner and barcode.
- Tree belt system: First belt for product separation, second belt for measuring and merging of data from weight, dimensioner and barcode and third belt for product verification.

Pick one Quick Guide, print it out and mount it by the system. You have following alternatives:

| Configuration                                         | Dimensioner        | Software running in      | Software | Human Interface | Comment                               |
|-------------------------------------------------------|--------------------|--------------------------|----------|-----------------|---------------------------------------|
| Two belt system<br>(Separate & measure)               | CNS950<br>CSN950MH | IPC<br>(CSN950 = option) | OCTO TLX | VGA             | Weight,<br>Dimension and<br>ID System |
| Tree belt system<br>(Separate, measure, verification) | CSN950<br>CSN950MH | IPC<br>(CSN950 = option) | OCTO TLX | VGA             | Weight,<br>Dimension and<br>ID System |

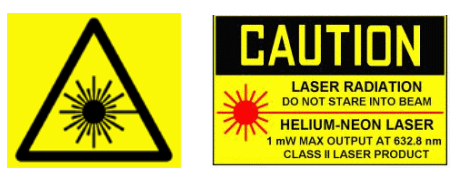

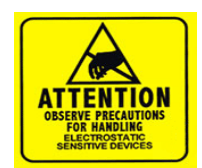

#### **Technical Specifications**

| Dimensioner                  | CSN950 and CSN950MH                                         |
|------------------------------|-------------------------------------------------------------|
| Scale                        | LCC330 or StrainGauge                                       |
| Barcode Reader               | Any barcode-reading configuration, up to five sided tunnel. |
| НМІ                          | Industrial, IP protected, touchscreen                       |
| Application Software         | OCTO™ DataCapture Software                                  |
| Belt width                   | 900mm                                                       |
| Belt Lengths                 | 1120 / 1500 mm                                              |
| Dimensioning Accuracy        | ± 2 mm (H), ± 5 mm (L & W)*                                 |
| Maximum Parcel Size          | 1500 x 900 x 900 mm** (LxWxH)                               |
| Minimum Parcel Size          | 150 x 50 x 20 mm (LxWxH)                                    |
| Weighing Accuracy            | 20g or 50g                                                  |
| Weighing Range               | 100g -120 kg or 250g – 250kg                                |
| Throughput                   | Up to 4000 parcels per hour                                 |
| Speed                        | Up to 95 m/min                                              |
| Shape                        | Cuboidal (CSN950)<br>Any shape (CSN950MH)                   |
| Surface Characteristics      | All surfaces                                                |
| Required Spacing             | 15cm between parcels                                        |
| Operating Temperature        | 0°-40°C (32°-104°F)                                         |
| Power                        | 3 x 400 VAC + N or 1 x 230 VAC + N                          |
| Laser Type                   | Class II                                                    |
| Interfacing                  | Standard: FTP-TCP/ IP-RS232<br>Customized: On request       |
| Operation Modes              | Configurable                                                |
| Flexible Weighing Point      | Yes (option)                                                |
| Static Weighing              | Yes (option)                                                |
| Customer Specific Interfaces | Yes (option)                                                |
| Image Capture                | Yes (option)                                                |
| Parcel Spacing               | Yes                                                         |
| Remote Diagnostics           | Yes                                                         |

# 3. Operating Instructions

#### TLX Standard with two conveyor belts

#### Turn on system:

- 1. Remove all packages from belt in measuring area, before power on system!
- 2. Turn ON main switch. Switch is located at main electrical-cabinet.
  - Boot up time is estimated to about 2 minutes.
  - Dynamic scale is automatic zeroed.

#### Start of system:

- 1. Select operating mode from OCTO software menu. Greyed out buttons has disabled functions.
- 2. When system is ready, GREEN lamp "TLX running" lights up on main electrical cabinet.

| Quantization       | Belt direction |           | Product | Collect dimension,<br>weight and<br>barcodes |    | Stop position if barcode not read<br>( On two belt TLX ) |        |
|--------------------|----------------|-----------|---------|----------------------------------------------|----|----------------------------------------------------------|--------|
| Operating mode:    | Forward:       | Backward: | x = YES | Yes                                          | No | On 2 <sup>nd</sup> belt                                  |        |
|                    |                |           |         |                                              |    | X = Yes                                                  | X = No |
| Outbound           | Х              |           | Х       | Х                                            |    |                                                          | Х      |
| Inbound            |                | х         | х       | Х                                            |    |                                                          | Х      |
| Outbound auto:     | Х              |           | х       | Х                                            |    |                                                          | Х      |
| Inbound auto:      |                | х         | х       | Х                                            |    |                                                          | Х      |
| Transport forward  | Х              |           |         |                                              | Х  |                                                          | Х      |
| Transport backward |                | X         |         |                                              | X  |                                                          | X      |

- 3. Select belt direction from rotate switch "Forward / Reverse".
- Start conveyor belt from push button "I".
   Belt should run, but can be halted by conveyor control (belt after TLX).

# 000

#### Operate the system:

- 1. Start main conveyor system with parcels.
- 2. When parcel comes to separator belt, parcel will be separated so one parcel is in measure area at a time.
- Once parcel has passed the Dimensioner. OCTO software will animate the parcel on belt.
- Status of result will show with a color code in animation window.
   Good result = Green box with red cross and grey line.
- 5. Status will also be shown in log after parcel has

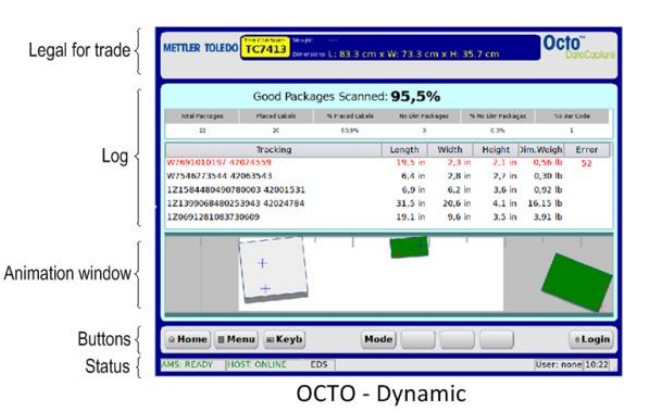

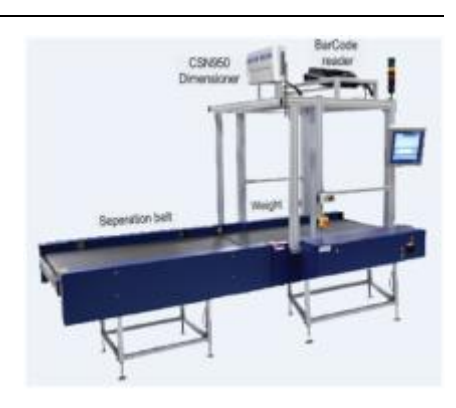

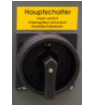

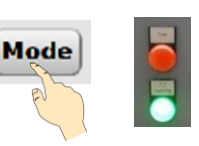

passed window. Text in black indicates good result.

- 6. If some information is missing, box will continue to next belt.
- 7. Measure result will also be sent from OCTO to Host computer.
- 8. Ready for next package.
  - Only one box on belt in measuring area, at a time!
  - For good measurement. Place the most stable side of box down to belt!
  - Barcodes must face in direction toward the barcode readers to be read!

#### Stop of system

1. Stop conveyor belt, push button "0".

#### Turn OFF system:

- 1. Empty the belt for boxes in measuring area.
- Shut down the running computer from OCTO menu. Go to MENU > QUIT > SHUT DOWN.
- 3. Turn OFF main switch. Switch is located at main electrical-cabinet.

#### Emergency stop of system

- 1. In case of emergency. Press the red emergency-switch, to stop the system!
- OCTO software confirms by showing "Emergency stop pressed" on monitor. 2. To release.
  - a. Rotate red push button switch and pull it softly out.
  - b. (The main conveyor system, may also need to be reset ).
- 3. System is ready when the message in OCTO has disappeared.

#### Options:

Sorterbelt: Logic is customer specific. No standard. Lampstack: Logic is customer specific. No standard.

#### Objects to be measured:

- Legal for trade MID:
  - CSN950: Only cuboidal objects.
  - CSN950MH: Only cuboidal objects.
- Non legal for trade:
  - Other shapes may vary from quoted specifications.
    - CSN950: Only cuboidal objects.
      - CSN950MH: All shapes.

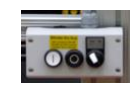

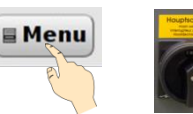

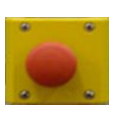

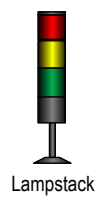

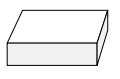

#### Symbols and colors in Animation window:

| Symbol: | Symbol description: | Status:      | Comment:                                                                      |
|---------|---------------------|--------------|-------------------------------------------------------------------------------|
|         | Box WHITE           |              | Item is waiting for merging                                                   |
|         | Box RED             | ×            | Item with a dimension error.                                                  |
|         | Box GREEN           | <b>V</b>     | Item measured and merged with barcodes.<br>(Valid barcodes and content)       |
|         | Box PINK            | ×            | No barcodes or valid content.<br>(Item measured but not merged with barcodes) |
| +       | Cross BLUE          | X            | Barcode waiting for merging to item.                                          |
| +       | Cross RED           | $\checkmark$ | Barcode merged with an item.                                                  |
| +       | Cross GRAY          | ×            | Bar code without an item                                                      |
|         | Line BLACK          |              | Weight value waiting for merging                                              |
|         | Line GRAY           | $\checkmark$ | Weight value merged with an item                                              |
|         | Line RED            | ×            | Weight value without an item                                                  |

#### <u>Do`s:</u>

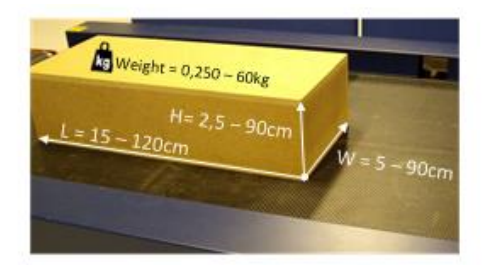

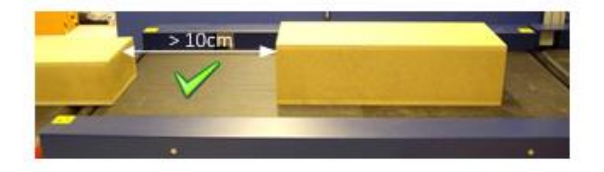

#### Don't:

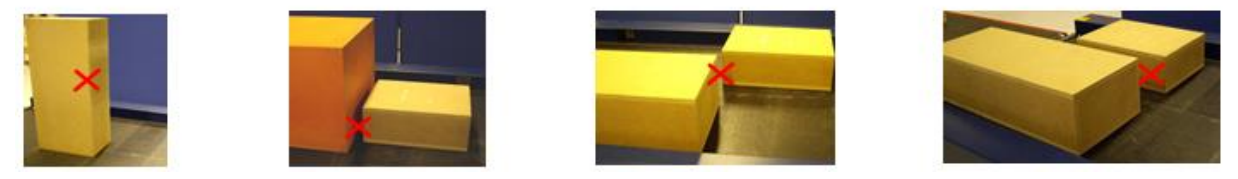

# 4. Diagnostics and Maintenance

#### Status and error codes

These codes are valid for systems that use standard data validation logic. Any customer-specific systems may have a different set of codes.

| Code: | Explanation                                                                                                 |
|-------|----------------------------------------------------------------------------------------------------|
|       |                                                                                                    |
|       | Generic codes.                                                                                              |
| 0     | Valid package data record.                                                                                  |
| 2     | Multiple valid parcel ID bar codes are found for a single package.                                          |
| 4     | Single bar code may belong to multiple items. This may happen when the label is placed to the edge of       |
|       | the package and there is another piece next to it on the conveyor. If it is not possible to detect a proper |
|       | piece to which the code may belong to then it is processed as a separate bar code record with a given       |
|       | status code, not belonging to any of the detected pieces.                                                   |
| 6     | Bar code is not captured for the item. Code is not read by scanner due to the bad placement, quality or     |
|       | the size of the label.                                                                                      |
| 7     | Dimensions are not captured for the item. This code is usually given when low profile items are             |
|       | processed and item is not detected by dimensioning instrument.                                              |
| 8     | Volume measuring failed. This happens when processing unsupported piece types (non-cuboidal items           |
|       | for example) or item is outside of the measuring area (too high or too wide piece).                         |
| 10    | Barcode is read in tracking (barcode registering only) mode. This is a normal status code when the          |
|       | system is running in such mode. This code shall not be interpreted as an exception.                         |
| 11    | Zero dimensions. Item is detected by the dimensioning instrument but the size is set to zero due to the     |
|       | item shape or size. Too small or large items may be reported with zero measurements. This depends           |
|       | on the dimensioning instrument configuration parameters.                                                    |
| 12    | Weight information is not captured. May be caused by operational issues (abnormal packages flow on          |
|       | the conveyors) or low profile items that are not detected by the scale instrument (photo eye limitations).  |
| 13    | Multiple volume readouts are captured for a single item. This is usually caused by bad items flow           |
|       | (multiple non-separated items are detected in the measuring area) or a bad item shape (single non-          |
|       | cuboidal item is "seen" as multiple smaller objects by dimensioning instrument).                            |
| 14    | Multiple weight readouts are captured for a single item. Caused by multiple non-separated items on the      |
|       | scale or unsupported items are processed - same item triggers the scale multiple times due to a             |
|       | specific item shape.                                                                                        |
|       |                                                                                                    |
|       | Dimensioning related codes                                                                                  |
| 51    | Package out of measuring area. Operational error. Package is partly outside of the valid measuring field    |
| 52    | Package is too small for measuring. Operational error. Package cannot be measured due to its size.          |
| 53    | Package is too long for measuring. Operational error. Package cannot be measured due to its size.           |
| 54    | Package is too high for measuring. Operational error. Package cannot be measured due to its size.           |
| 56    | Package is too small for legal measuring. Operational error. Package measurements cannot be reported        |
|       | due to its size. Legal measurement limits are set in dimensioning instrument configuration.                 |
|       | Those limits prevent reporting measurements that are outside of limits defined by local authorities or      |

|    | due to instrument accuracy                                                                               |
|----|----------------------------------------------------------------------------------------------------|
| 57 | Package is too big for legal measuring. Operational error. Package measurements cannot be reported       |
|    | due to its size. Legal measurement limits are set in dimensioning instrument configuration.              |
|    | Those limits prevent reporting measurements that are outside of limits defined by local authorities or   |
|    | due to instrument accuracy.                                                                              |
| 58 | Package is not cuboidal. Operational error. Package measurements cannot be reported due to its           |
|    | irregular shape. Instrument is set up to measure only rectangular boxes. Abnormal shape causes such      |
|    | code to be reported. Make sure that there are no straps, tape or any other visible pieces outside of the |
|    | box.                                                                                                    |
| 59 | Sensor error. Dimensioning instrument reports measuring sensor detection problem.                        |
| 60 | Piece is in shadow. Operational error. Piece is in shadow of another object and cannot be measured.      |
| 61 | Reflection problems. Dimensioning instrument reports measuring problems due to light reflections from    |
|    | the piece surface. Might be caused by bad light or by too reflective piece surface.                      |
| 62 | Too complex shape. Dimensioning instrument reports measuring error caused by piece shape. Piece          |
|    | cannot be measured.                                                                                      |
| 63 | Impossible to measure due to shape. Dimensioning instrument reports measuring error caused by a          |
|    | specific shape.                                                                                          |
| 64 | Measuring failed. Dimensioning instrument reports measuring error due to other reason not covered by     |
|    | given codes above.                                                                                       |
| 66 | Measuring failed. Multiple objects inside measuring area.                                                |
|    |                                                                                                    |
|    | Weighing related codes                                                                                   |
| 84 | Underload. Scale is not able to measure, too light piece.                                                |
| 85 | Overload. Scale is not able to measure, too heavy piece.                                                 |
| 86 | Under minimum weight. Weight value cannot be reported, due to too light piece. Weigh is under legally    |
|    | approved minimum value.                                                                                  |
| 87 | Over maximum weight. Weight value cannot be reported, due to too heavy piece. Weigh is over legally      |
|    | approved maximum value.                                                                                  |
|    |                                                                                                    |

| Code | Explanation                       |
|------|-----------------------------------|
|      | Unified dimensioning status codes |
|      |                                   |
| 00   | VALID MEASUREMENT                 |
| 01   | OUTSIDE MEASUREMENT AREA          |
| 02   | TOO SMALL PACKAGE                 |
| 03   | TOO LONG PACKAGE                  |
| 04   | TOO HIGH PACKAGE                  |
| 05   | RESULT TOO LATE                   |
| 06   | UNDER MINIMUM DIMENSIONS          |
| 07   | OVER MAXIMUM DIMENSIONS           |
| 08   | PACKAGE NOT CUBOIDAL              |
| 09   | NO SENSOR DETECTION               |
| 10   | IN SHADOW                         |
| 11   | REFLECTION PROBLEM                |
| 12   | PACKAGE TOO COMPLEX               |
| 13   | DIMENSIONING IMPOSSIBLE           |
| 14   | MEASURING FAILED                  |
| 16   | MULTIPLE                          |
| 29   | MOUSETRAP / TRAY                  |
|      |                                   |
|      | Unified weighing status codes     |
| 00   | VALID WEIGHT                      |
| 01   | SCALE WAS UNSTABLE                |
| 02   | TOO LONG FOR WEIGHING             |
| 03   | MULTIPLE ON SCALE                 |
| 04   | SCALE UNDERLOAD                   |
| 05   | SCALE OVERLOAD                    |
| 06   | UNDER MINIMUM WEIGHT              |
| 07   | OVER MAXIMUM WEIGHT               |
| 08   | NO SCALE DATA                     |
| 09   | SCALE TIMEOUT                     |
| 10   | WEIGHING IMPOSSIBLE               |
| 11   | TOO SHORT WEIGHING TIME           |

### Error messages & Corrective actions

Octo shows error messages on the legal display section as blinking text in red colour. Additional status information can be seen on the status bar.

| METTLER TOLEDO<br>Dimensions:          | Octo <sup>™</sup><br>DataCapture |
|----------------------------------------|----------------------------------|
| AMS is not connected                   |                                  |
| Good Packages Scanned: 100.0 %         |                                  |
|                                        |                                  |
| ×                                      |                                  |
|                                        |                                  |
|                                        |                                  |
|                                        |                                  |
|                                        |                                  |
|                                        |                                  |
|                                        |                                  |
| Home Menu Keyb Mode                    | 8 Login                          |
| AMS: NOT CONNECTED XCON: NOT CONNECTED | User: none 15:03                 |

nformation can be seen on the status bar. Figure 7-1: Error messages

Generic error codes that may be seen on the screen of a standard system following packages being sent through the TLX include:

| Error Code | Description                                   | Corrective Action                                                                                                    |
|------------|-----------------------------------------------|----------------------------------------------------------------------------------------------------|
| 06         | No Barcode                                    | - Ensure that good quality valid barcode is located on the box face facing the Datalogic barcode readers.                                                                                                    |
| 07         | Barcode OK but No Weight and<br>No Dimensions | <ul> <li>Ensure package is within scale<br/>minimum/maximum range and re-pass<br/>through TLX or handle manually.</li> <li>Ensure package is within dimensioner<br/>minimum/maximum range and re-pass<br/>through TLX or handle manually.</li> </ul> |
| 08         | Barcode OK but No Dimensions                  | - Ensure package is within dimensioner<br>minimum/maximum range and re-pass<br>through TLX or handle manually.                                                                                                    |
| 12         | Barcode OK but No Weight<br>Value             | <ul> <li>Ensure package is within scale<br/>minimum/maximum range and re-pass<br/>through TLX or handle manually.</li> <li>Ensure objects are not side-by-side.</li> </ul>                                                                           |

| Message on the screen                                    | Corrective actions                                                                                                    |
|----------------------------------------------------------|----------------------------------------------------------------------------------------------------|
| CSM software error messages:                             |                                                                                                    |
| AMS is not connected                                     | <ul> <li>Ensure that the system has not just been powered on and is loading.</li> </ul>                                                                                                    |
|                                                          | <ul> <li>Check the status in the message diagnosis: Press Menu &gt;<br/>Service &gt; System Status -&gt;General.</li> </ul>                                                                     |
|                                                          | <ul> <li>See logs: Menu-&gt;Service-&gt;Messages , Black text = Status,<br/>Blue Text = Warning and Red Text = Error.</li> </ul>                                                                |
|                                                          | <ul> <li>Check system services (!Need service access to the system):<br/>Log in as Service user. Menu-&gt;Service-&gt;Tools-&gt;Services.<br/>Make sure that AMS service is running.</li> </ul> |
| XCON is not connected                                    | <ul> <li>Ensure that the system has not just been powered on<br/>and is loading.</li> </ul>                                                                                                    |
|                                                          | <ul> <li>Check the status in the message diagnosis: Press Menu</li> <li>&gt; Operations &gt; System Status. See logs, Black text = Status, Blue Text = Warning and Red Text = Error.</li> </ul> |
| Emergency stop pressed                                   | <ul> <li>Release the emergency stop and wait for system to reset<br/>automatically.</li> </ul>                                                                                                  |
| XCON software error messages:                            |                                                                                                    |
| Load cell fault                                          | Call local MT service department                                                                                                    |
| Motor area fault                                         | <ul> <li>Is seen when Emergency Stop is released – wait for software<br/>to load. If not reset – power cycle the machine.</li> </ul>                                                            |
| Motor fault                                              | <ul> <li>Is seen when Emergency Stop is released – wait for software<br/>to load. If not reset – power cycle the machine.</li> </ul>                                                            |
| Weigher is not ready<br>- Seen with XRTC Error Code 1181 | <ul> <li>Take system out of Emergency run (see further chapter on<br/>Emergency Running)</li> </ul>                                                                                             |
| AMS software errors:                                     |                                                                                                    |
| Bar code reader is not connected                         | Ensure bar code reader is switched on.                                                                                                    |
|                                                          | <ul> <li>Check the status in the message diagnosis: Press Menu &gt;<br/>Service &gt; Messages. See logs, Black text = Status, Blue Text</li> </ul>                                              |

| Message on the screen              | Corrective actions                                                                                                    |
|------------------------------------|----------------------------------------------------------------------------------------------------|
|                                    | = Warning and Red Text = Error.                                                                                                    |
| Alibi memory error                 | <ul> <li>Check the status in the message diagnosis: Press Menu &gt;<br/>Messages &gt; System Status. See logs, Black text = Status,<br/>Blue Text = Warning and Red Text = Error.</li> </ul> |
| Mode messages:                     | <ul> <li>Measuring mode is either not possible or the system is not<br/>in a measuring mode</li> </ul>                                                                                       |
| Transport Mode                     | <ul> <li>System is not in the measuring mode. Click on the <i>Mode</i><br/>button and change the mode back to the desired mode.</li> </ul>                                                   |
| Bypass Mode                        | <ul> <li>System is in barcode reading mode. No measuring is active<br/>at the moment. Click on the <i>Mode</i> button and change the<br/>mode back to the desired mode.</li> </ul>           |
| OPERATING MODE IS NOT<br>ACTIVATED | <ul> <li>Mode is not currently available. This may indicate a mode<br/>setup error. Check modes setup in CSM configuration.</li> </ul>                                                       |

#### TLX Standard with tree conveyor belts

Turn on system:

- 1. Remove all packages from belt in measuring area, before power on system!
- 2. Turn ON main switch. Switch is located at main electrical-cabinet.
  - Boot up time is estimated to about 2 minutes.
  - Dynamic scale is automatic zeroed.

#### Start of system:

- 1. Select operating mode from OCTO software menu. Greyed out buttons has disabled functions.
- 2. When system is ready, GREEN lamp "TLX running" lights up on main electrical cabinet.

| Operating mode:    | Belt direction |           | Product                | Collect dimension,<br>weight and<br>barcodes |    | Stop position if barcode not read<br>( On tree belt TLX ) |        |
|--------------------|----------------|-----------|------------------------|----------------------------------------------|----|-----------------------------------------------------------|--------|
|                    | Forward:       | Backward: | separation:<br>x = YES | Yes                                          | No | On 3 <sup>rd</sup> belt                                   |        |
|                    |                |           |                        |                                              |    | X = Yes                                                   | X = No |
| Outbound           | Х              |           | X                      | Х                                            |    | Х                                                         |        |
| Inbound            |                | х         | х                      | Х                                            |    | Х                                                         |        |
| Outbound auto:     | Х              |           | х                      | Х                                            |    |                                                           | Х      |
| Inbound auto:      |                | Х         | х                      | х                                            |    |                                                           | х      |
| Transport forward  | х              |           |                        |                                              | х  |                                                           | х      |
| Transport backward |                | X         |                        |                                              | x  |                                                           | x      |

- 3. Select belt direction from rotate switch "Forward / Reverse".
- 4. Start conveyor belt from push button "I". Belt should run, but can be halted by conveyor control (belt after TLX).

#### Operate the system:

- 1. Start main conveyor system with parcels.
- 2. When parcel comes to separator belt, parcel will be separated so one parcel is in measure area at a time.
- 3. Once parcel has passed the Dimensioner, OCTO software will animate the parcel on belt.
- 4. Status of result will show with a color code in the animation window.

Good result = Green box with red cross and grey line.

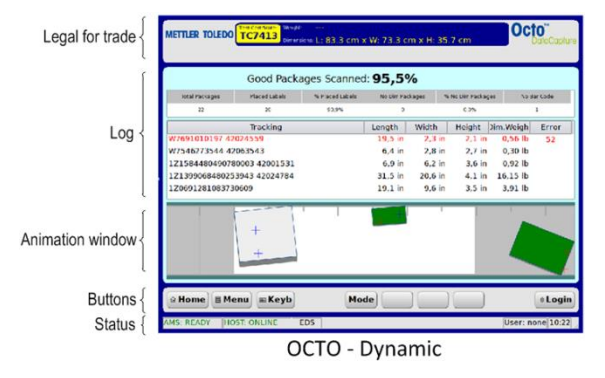

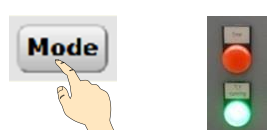

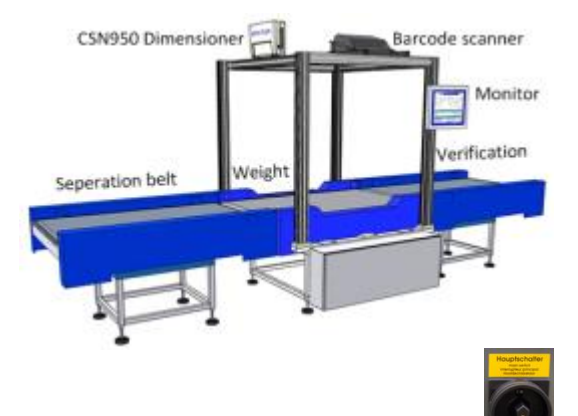

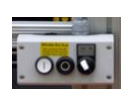

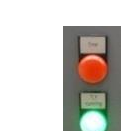

- 5. Status will also be shown in log after parcel has passed window. <u>Text in black indicates good result.</u>
- 6. If some information is missing, box will stop on verification belt.
- 7. Add the missing information in OCTO fields; finish with "ENTER-key".
- If barcode is missing, type in or scan in the barcode with handheld barcode reader.
   Press GO and belt will continue.
- 9. Measure result will also be sent from OCTO to Host computer.
- 10. Ready for next package.
  - Only one box on belt in measuring area, at a time!
  - For good measurement. Place the most stable side of box down to belt!
  - Barcodes must face in direction toward the barcode readers to be read!

#### Stop of system

1. Stop conveyor belt, push button "0".

#### Turn OFF system:

- 1. Empty the belt for boxes in measuring area.
- Shut down the running computer from OCTO menu. Go to MENU > QUIT > SHUT DOWN.
- 3. Turn OFF main switch. Switch is located at main electrical-cabinet.

#### Emergency stop of system

- 1. In case of emergency. Press the red emergency-switch, to stop the system!
  - OCTO software confirms by showing "Emergency stop pressed" on monitor.
- 2. To release.
  - a. Rotate red push button switch and pull it softly out.
  - b. (The main conveyor system, may also need to be reset ).
- 3. System is ready when the message in OCTO has disappeared.

#### Options:

Sorterbelt: Logic is customer specific. No standard. Lampstack: Logic is customer specific. No standard.

#### Objects to be measured:

- Legal for trade MID:
  - CSN950: Only cuboidal objects.
  - CSN950MH: Only cuboidal objects.
- Non legal for trade:

Other shapes may vary from quoted specifications.

- CSN950: Only cuboidal objects.
- CSN950MH: All shapes.

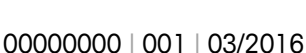

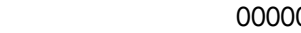

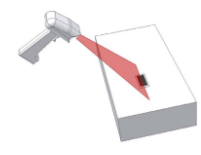

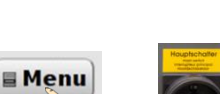

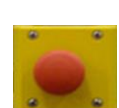

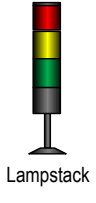

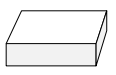

#### Symbols and colors in Animation window:

| Symbol: | Symbol description: | Status:      | Comment:                                                                      |
|---------|---------------------|--------------|-------------------------------------------------------------------------------|
|         | Box WHITE           |              | Item is waiting for merging                                                   |
|         | Box RED             | ×            | Item with a dimension error.                                                  |
|         | Box GREEN           | <b>V</b>     | Item measured and merged with barcodes.<br>(Valid barcodes and content)       |
|         | Box PINK            | ×            | No barcodes or valid content.<br>(Item measured but not merged with barcodes) |
| +       | Cross BLUE          | Z            | Barcode waiting for merging to item.                                          |
| +       | Cross RED           | $\checkmark$ | Barcode merged with an item.                                                  |
| +       | Cross GRAY          | ×            | Bar code without an item                                                      |
|         | Line BLACK          | Z            | Weight value waiting for merging                                              |
|         | Line GRAY           | $\checkmark$ | Weight value merged with an item                                              |
|         | Line RED            | ×            | Weight value without an item                                                  |

#### <u>Do`s:</u>

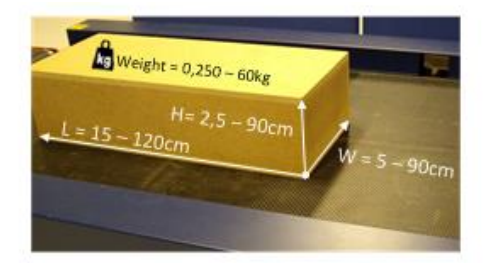

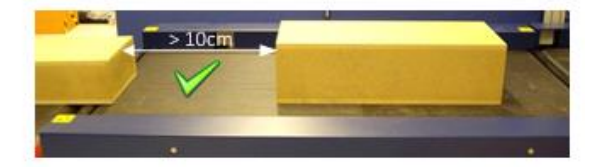

#### <u>Don't:</u>

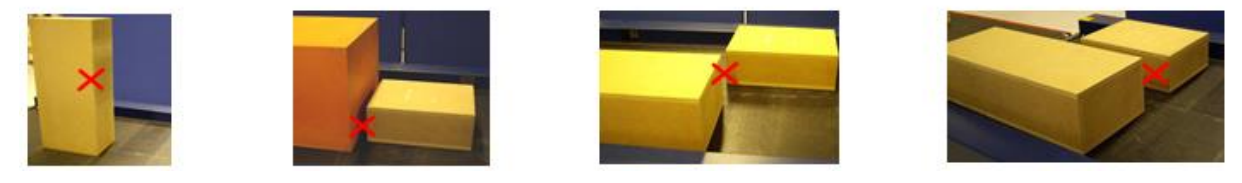

## 5. Diagnostics and Maintenance

#### Status and error codes

These codes are valid for systems that use standard data validation logic. Any customer-specific systems may have a different set of codes.

| Code: | Explanation                                                                                                 |  |  |  |
|-------|----------------------------------------------------------------------------------------------------|--|--|--|
|       |                                                                                                    |  |  |  |
|       | Generic codes.                                                                                              |  |  |  |
| 0     | Valid package data record.                                                                                  |  |  |  |
| 2     | Multiple valid parcel ID bar codes are found for a single package.                                          |  |  |  |
| 4     | Single bar code may belong to multiple items. This may happen when the label is placed to the edge of       |  |  |  |
|       | the package and there is another piece next to it on the conveyor. If it is not possible to detect a proper |  |  |  |
|       | piece to which the code may belong to then it is processed as a separate bar code record with a given       |  |  |  |
|       | status code, not belonging to any of the detected pieces.                                                   |  |  |  |
| 6     | Bar code is not captured for the item. Code is not read by scanner due to the bad placement, quality or     |  |  |  |
|       | the size of the label.                                                                                      |  |  |  |
|       | Dimensions are not captured for the item. This code is usually given when low profile items are             |  |  |  |
|       | processed and item is not defected by dimensioning instrument.                                              |  |  |  |
| 8     | volume measuring failed. This happens when processing unsupported piece types (non-cuboidal items           |  |  |  |
| 10    | for example) or liem is outside of the medsuring dred (too high or too wide piece).                         |  |  |  |
| 10    | Barcode is read in iracking (barcode registering only) mode. This is a normal status code when the          |  |  |  |
| 11    | System is furning in such mode. This code shall not be interpreted as an exception.                         |  |  |  |
| 11    | zero dimensions. nem is delected by the dimensioning instrument but the size is set to zero due to the      |  |  |  |
|       | on the dimensioning instrument configuration parameters                                                     |  |  |  |
| 12    | Weight information is not contured. May be caused by operational issues (abnormal packages flow on          |  |  |  |
| 12    | the conveyors) or low profile items that are not detected by the scale instrument (photo eve limitations)   |  |  |  |
| 13    | Multiple volume readouts are captured for a single item. This is usually caused by had items flow           |  |  |  |
| 10    | (multiple non-separated items are detected in the measuring area) or a bad item shape (single non-          |  |  |  |
|       | cuboidal item is "seen" as multiple smaller objects by dimensioning instrument).                            |  |  |  |
| 14    | Multiple weight readouts are captured for a single item. Caused by multiple non-separated items on the      |  |  |  |
|       | scale or unsupported items are processed - same item triggers the scale multiple times due to a             |  |  |  |
|       | specific item shape.                                                                                        |  |  |  |
|       |                                                                                                    |  |  |  |
|       | Dimensioning related codes                                                                                  |  |  |  |
| 51    | Package out of measuring area. Operational error. Package is partly outside of the valid measuring field    |  |  |  |
| 52    | Package is too small for measuring. Operational error. Package cannot be measured due to its size.          |  |  |  |
| 53    | Package is too long for measuring. Operational error. Package cannot be measured due to its size.           |  |  |  |
| 54    | Package is too high for measuring. Operational error. Package cannot be measured due to its size.           |  |  |  |
| 56    | Package is too small for legal measuring. Operational error. Package measurements cannot be reported        |  |  |  |
|       | due to its size. Legal measurement limits are set in dimensioning instrument configuration.                 |  |  |  |

|    | Those limits prevent reporting measurements that are outside of limits defined by local authorities or due to instrument accuracy. |
|----|----------------------------------------------------------------------------------------------------|
| 57 | Package is too hig for legal measuring. Operational error, Package measurements cannot be reported                                 |
| 07 | due to its size. Legal measurement limits are set in dimensioning instrument configuration                                         |
|    | Those limits prevent reporting measurements that are outside of limits defined by local authorities or                             |
|    | due to instrument accuracy.                                                                                                    |
| 58 | Package is not cuboidal. Operational error. Package measurements cannot be reported due to its                                     |
|    | irregular shape. Instrument is set up to measure only rectangular boxes. Abnormal shape causes such                                |
|    | code to be reported. Make sure that there are no straps, tape or any other visible pieces outside of the                           |
|    | box.                                                                                                    |
| 59 | Sensor error. Dimensioning instrument reports measuring sensor detection problem.                                                  |
| 60 | Piece is in shadow. Operational error. Piece is in shadow of another object and cannot be measured.                                |
| 61 | Reflection problems. Dimensioning instrument reports measuring problems due to light reflections from                              |
|    | the piece surface. Might be caused by bad light or by too reflective piece surface.                                                |
| 62 | Too complex shape. Dimensioning instrument reports measuring error caused by piece shape. Piece                                    |
|    | cannot be measured.                                                                                                    |
| 63 | Impossible to measure due to shape. Dimensioning instrument reports measuring error caused by a specific shape.                    |
| 64 | Measuring failed. Dimensioning instrument reports measuring error due to other reason not covered by                               |
|    | given codes above.                                                                                                    |
| 66 | Measuring failed. Multiple objects inside measuring area.                                                                          |
|    |                                                                                                    |
|    | Weighing related codes                                                                                                    |
| 84 | Underload. Scale is not able to measure, too light piece.                                                                          |
| 85 | Overload. Scale is not able to measure, too heavy piece.                                                                           |
| 86 | Under minimum weight. Weight value cannot be reported, due to too light piece. Weigh is under legally                              |
|    | approved minimum value.                                                                                                    |
| 87 | Over maximum weight. Weight value cannot be reported, due to too heavy piece. Weigh is over legally                                |
|    | approved maximum value.                                                                                                    |
|    |                                                                                                    |

| Code | Explanation                       |
|------|-----------------------------------|
|      | Unified dimensioning status codes |
|      |                                   |
| 00   | VALID MEASUREMENT                 |
| 01   | OUTSIDE MEASUREMENT AREA          |
| 02   | TOO SMALL PACKAGE                 |
| 03   | TOO LONG PACKAGE                  |
| 04   | TOO HIGH PACKAGE                  |
| 05   | RESULT TOO LATE                   |
| 06   | UNDER MINIMUM DIMENSIONS          |
| 07   | OVER MAXIMUM DIMENSIONS           |
| 08   | PACKAGE NOT CUBOIDAL              |
| 09   | NO SENSOR DETECTION               |
| 10   | IN SHADOW                         |
| 11   | REFLECTION PROBLEM                |
| 12   | PACKAGE TOO COMPLEX               |
| 13   | DIMENSIONING IMPOSSIBLE           |
| 14   | MEASURING FAILED                  |
| 16   | MULTIPLE                          |
| 29   | MOUSETRAP / TRAY                  |
|      |                                   |
|      | Unified weighing status codes     |
| 00   | VALID WEIGHT                      |
| 01   | SCALE WAS UNSTABLE                |
| 02   | TOO LONG FOR WEIGHING             |
| 03   | MULTIPLE ON SCALE                 |
| 04   | SCALE UNDERLOAD                   |
| 05   | SCALE OVERLOAD                    |
| 06   | UNDER MINIMUM WEIGHT              |
| 07   | OVER MAXIMUM WEIGHT               |
| 08   | NO SCALE DATA                     |
| 09   | SCALE TIMEOUT                     |
| 10   | WEIGHING IMPOSSIBLE               |
| 11   | TOO SHORT WEIGHING TIME           |

Octo shows error messages on the legal display section as blinking text in red colour. Additional status information can be seen on the status bar.

| METTLER TOLEDO                         | Octo <sup>™</sup><br>DataCapture |
|----------------------------------------|----------------------------------|
| AMS is not connected                   |                                  |
| Good Packages Scanned: 100.0 %         |                                  |
|                                        |                                  |
| ×                                      |                                  |
|                                        |                                  |
|                                        |                                  |
|                                        |                                  |
|                                        |                                  |
|                                        |                                  |
|                                        |                                  |
| Home Home Keyb Mode                    | 8 Login                          |
| AMS: NOT CONNECTED XCON: NOT CONNECTED | User: none 15:03                 |

#### Figure 7-1: Error messages

Generic error codes that may be seen on the screen of a standard system following packages being sent through the TLX include:

| Error Code | Description                  | Corrective Action                                        |
|------------|------------------------------|----------------------------------------------------------|
| 06         | No Barcode                   | - Ensure that good quality valid barcode is              |
|            |                              | located on the box face facing the Datalogic             |
|            |                              | barcode readers.                                         |
| 07         | Barcode OK but No Weight and | <ul> <li>Ensure package is within scale</li> </ul>       |
|            | No Dimensions                | minimum/maximum range and re-pass                        |
|            |                              | through TLX or handle manually.                          |
|            |                              |                                                          |
|            |                              | <ul> <li>Ensure package is within dimensioner</li> </ul> |
|            |                              | minimum/maximum range and re-pass                        |
|            |                              | through TLX or handle manually.                          |
| 08         | Barcode OK but No Dimensions | <ul> <li>Ensure package is within dimensioner</li> </ul> |
|            |                              | minimum/maximum range and re-pass                        |
|            |                              | through TLX or handle manually.                          |
| 12         | Barcode OK but No Weight     | <ul> <li>Ensure package is within scale</li> </ul>       |
|            | Value                        | minimum/maximum range and re-pass                        |
|            |                              | through TLX or handle manually.                          |
|            |                              | <ul> <li>Ensure objects are not side-by-side.</li> </ul> |

Corrective actions

CSM software error messages:

| Message on the screen                                    | Corrective actions                                                                                                    |
|----------------------------------------------------------|----------------------------------------------------------------------------------------------------|
| AMS is not connected                                     | <ul> <li>Ensure that the system has not just been powered on and is<br/>loading.</li> </ul>                                                                                                    |
|                                                          | <ul> <li>Check the status in the message diagnosis: Press Menu &gt;<br/>Service &gt; System Status -&gt;General.</li> </ul>                                                                     |
|                                                          | <ul> <li>See logs: Menu-&gt;Service-&gt;Messages , Black text = Status,<br/>Blue Text = Warning and Red Text = Error.</li> </ul>                                                                |
|                                                          | <ul> <li>Check system services (!Need service access to the system):<br/>Log in as Service user. Menu-&gt;Service-&gt;Tools-&gt;Services.<br/>Make sure that AMS service is running.</li> </ul> |
| XCON is not connected                                    | <ul> <li>Ensure that the system has not just been powered on<br/>and is loading.</li> </ul>                                                                                                    |
|                                                          | <ul> <li>Check the status in the message diagnosis: Press Menu</li> <li>&gt; Operations &gt; System Status. See logs, Black text = Status, Blue Text = Warning and Red Text = Error.</li> </ul> |
| Emergency stop pressed                                   | <ul> <li>Release the emergency stop and wait for system to reset<br/>automatically.</li> </ul>                                                                                                  |
| XCON software error messages:                            |                                                                                                    |
| Load cell fault                                          | Call local MT service department                                                                                                    |
| Motor area fault                                         | <ul> <li>Is seen when Emergency Stop is released – wait for software<br/>to load. If not reset – power cycle the machine.</li> </ul>                                                            |
| Motor fault                                              | <ul> <li>Is seen when Emergency Stop is released – wait for software<br/>to load. If not reset – power cycle the machine.</li> </ul>                                                            |
| Weigher is not ready<br>- Seen with XRTC Error Code 1181 | <ul> <li>Take system out of Emergency run (see further chapter on<br/>Emergency Running)</li> </ul>                                                                                             |
| AMS software errors:                                     |                                                                                                    |
| Bar code reader is not connected                         | Ensure bar code reader is switched on.                                                                                                    |
|                                                          | <ul> <li>Check the status in the message diagnosis: Press Menu &gt;<br/>Service &gt; Messages. See logs, Black text = Status, Blue Text</li> </ul>                                              |

| Message on the screen              | Corrective actions                                                                                                    |
|------------------------------------|----------------------------------------------------------------------------------------------------|
|                                    | = Warning and Red Text = Error.                                                                                                    |
| Alibi memory error                 | <ul> <li>Check the status in the message diagnosis: Press Menu &gt;<br/>Messages &gt; System Status. See logs, Black text = Status,<br/>Blue Text = Warning and Red Text = Error.</li> </ul> |
| Mode messages:                     | <ul> <li>Measuring mode is either not possible or the system is not<br/>in a measuring mode</li> </ul>                                                                                       |
| Transport Mode                     | <ul> <li>System is not in the measuring mode. Click on the <i>Mode</i><br/>button and change the mode back to the desired mode.</li> </ul>                                                   |
| Bypass Mode                        | <ul> <li>System is in barcode reading mode. No measuring is active<br/>at the moment. Click on the <i>Mode</i> button and change the<br/>mode back to the desired mode.</li> </ul>           |
| OPERATING MODE IS NOT<br>ACTIVATED | <ul> <li>Mode is not currently available. This may indicate a mode<br/>setup error. Check modes setup in CSM configuration.</li> </ul>                                                       |

# WWW.MT.COM/TLX For more information

#### Mettler-Toledo Cargoscan Ulvenveien 92B

0581-Oslo Norway

© 2016 Mettler-Toledo, Rev. 01, 03/2016 Document version 1-

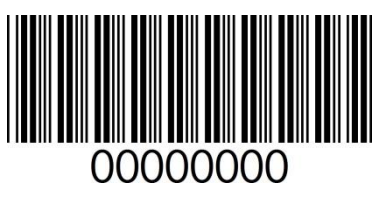

0000000 | 001 | 03/2016